## Mehrwertsteuer Umstellung von 7,7% auf 8,1% und 2,5 % auf 2,6%

Für die Kassen Olympia CM 811 & 812 sehen Sie bitte in der Gebrauchsanleitung auf Seite 7 nach. Dort wird genau beschrieben wie Sie die Sätze ändern.
Kurzanleitung von uns für Sie:
Für S1 = Steuersatz 1 S2 = Steuersatz 2 (siehe auf Kassenbon)
Auf PRG stellen (für S1) = tippen Sie: 1 Karte/Card 8100 BAR/Cash

Auf PRG stellen (für S2) = tippen Sie: 2 Karte/Card 2600 BAR/Cash

Kontrollieren Sie zuerst S1 7,7% oder 2,5% je nachdem anpassen.

-----

Für die Kassen **Olympia CM 4XX series** (**456/466 auch die 350/360**) sehen Sie bitte in der Gebrauchsanleitung nach.

Kurzanleitung von uns für Sie:

Auf PRG stellen und mit der Pfeil/Zeile Abwärtstaste bis zum Punkt Steuer tippen. BAR Taste drücken und neuen Steuersatz tippen 810 oder 260 und BAR Taste drücken erneut BAR Taste drücken und Steuersatz 810 oder 260 tippen und BAR Taste drücken. Abschluss durch KV/# Taste. Bitte beachten Sie Ihren Steuersatz

Für die Kassen **Quorion CR 30 T** sehen Sie bitte in der Gebrauchsanleitung auf der

Seite 20 nach.

Kurzanleitung von uns für Sie:

Auf P stellen = tippen Sie für Steuer A/1: 8 (Programmiercode) ZWS ZWS ZWS 81000 ZWS Sollten Sie einen 2ten Steuersatz nun programmieren wollen drücken Sie die ZWS Taste genau 9 x bis im Display 2 r XXXXX steht dann die Eingabe 26000 und erneut die ZWS Taste. Ansonsten drücken Sie direkt nach der Eingabe des ersten Steuersatzes die ZWS taste (siehe oben) und danach die BAR Taste.

Drücken Sie die BAR Taste zum Abschluss. Danach drehen Sie wieder auf R.

(5-stellig, ohne Kommapunkt)

Für die Kassen Quorion CR alle & QMP 18:

Kurzanleitung von uns für Sie:

Stellen sie den Schlüssel auf P.

Tippen Sie 21 und drücken sie die Taste PLU/ART

(Diese Taste ist meistens auch mit einem kleinen TYP bedruckt.)

Nun tippen Sie mit der Zeile-Abwärts Taste auf den aktuellen Mwst-Satz und tippen neu 810 resp. 260 je nach Einstellung und drücken die ENTER Taste (meistens die BAR Taste). Schlüssel drehen auf R oder Abschluss mit der PLU/ART/Typ Taste bei Kassen ohne Schlüssel.

Sollten Sie 2 Steuersätze programmiert haben so tippen Sie nach der ENTER Taste die Taste X (Multiplikation= wechselt auf den 2ten Steuersatz) und gehen erneut auf den Steuersatz und ändern diesen wie oben.

\_\_\_\_\_

\_\_\_\_\_

Für die Kassen **Optima CR 505/ CR 2510** identisch wie bei Optima/Quorion CR 30 T.

Alle Kassen welche mit der QMP Software wie die QTOUCH2/12 & 15 / QTOUCH P10 QMP 3396 / QMP 3000 serie / QMP 5000 serie programmiert werden. Unter Daten auf Steuer gehen die Sätze neu eintippen und senden an die Kasse, fertig. Direkt über die Tastatur/Touchscreen identisch wie bei den Modellen Quorion CR 1000er.

#### Alle Quorion Touchscreen Kassen:

## QT8/9/10/11/12/15/16 und INVICTUS

Auf Position P stellen.
21 tippen und den Button PLU drücken.
Mit der "Pfeil runter" Taste auf den Steuersatz aktuell gehen.
Neu tippen Sie 810 oder 260 je nach dem aktuellen Steuersatz auf MWST 1.
\*\*\*
Bestätigen Sie die Eingabe mit der Enter Taste.
Müssen Sie den Satz MWST 2 ebenfalls ändern drücken Sie nach der Enter Taste die Taste ## und die Kasse stellt auf den MWST Satz 2.
Immer beachten, dass die Linie mit dem Steuersatz markiert ist.
Abschluss mit der TYPE Taste unten links.

### **RCH Italy** Kassensysteme:

#### **ABOX 3 und IRON AT15**

**Techniker Nummer wählen!** Wissen Sie und wird hier nicht bekannt gegeben. **OPTIONEN -> EINSTELLUNGEN -> KASSENSYSTEM ->** links den Button **MWSt.Programmierung** wählen und rechts die Sätze anpassen. SPEICHERN OBEN RECHTS MIT DER BLAUEN **SPEICHERN** TASTE.

#### WALLE 8t

Techniker Nummer wählen! Links oben das Zahnrad wählen. Kassensystem wählen. Links MWSt.Programmierung wählen. Sätze anpassen auf der rechten Touchscreen Seite.

#### SPEICHERN OBEN RECHTS MIT DER BLAUEN SPEICHERN TASTE.

Alle Kassen danach wieder zurück in die Front End Maske und neu Starten.

-----

# Telefon Support für alle Kassen von Quorion / RCH und Olympia NICHT MÖGLICH